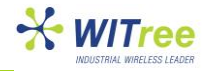

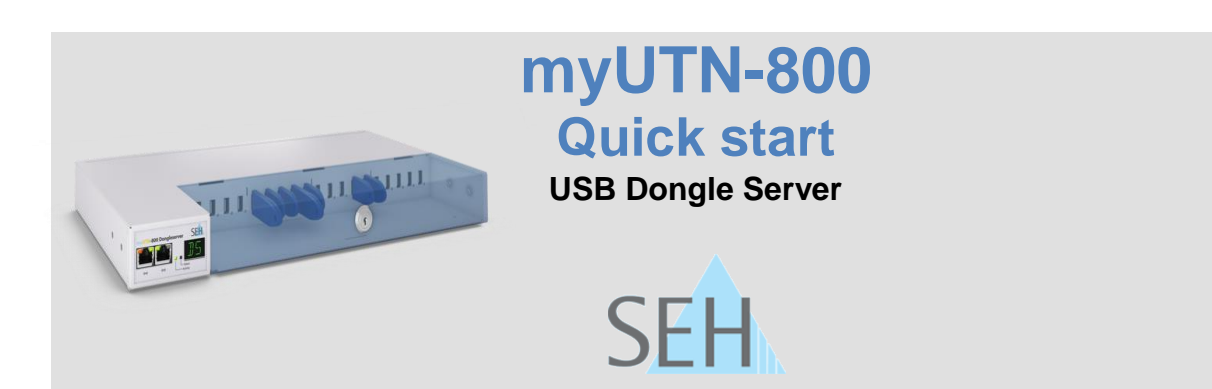

## 제품 특징

- ✓ Dongleserver 'myUTN-800'은 네트워크상에서 USB 라이센스 동글 key 를 연결할 수 있으며 사용자는 네트워크에 USB 라이센스 동글 key 를 연결하기 위해서 'SEH UTN Manager'(관리 소프트웨어)가 설치 되어있어야 합니다.
- ✓ SEH UTN Manager 는 myUTN-800 에 USB 포트로 연결된 USB 라이센스 동글 key 를 TCP/IP 를 통해 원격지에서 제어할 수 있습니다.
- ✓ myUTN-800 의 잠금장치로 USB 라이센스 동글 key 를 안전하게 보관할 수 있습니다.
- ✓ myUTN-800은 19 인치 서버 랙에 장착할 수 있습니다.
- ✓ myUTN-800 은 Web 설정을 통해 관리 및 제어가 가능합니다.

## 설치 시작 하기 전

### 구성품 :

- UTN server Dongleserver 'myUTN-800' 1 대
- 전원 케이블 2개
- Mounting brackets 65.5mm x 43mm x 29.8mm 2 개
- Screws M4 x 4 mm 2 개

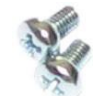

• SD card 4GB 1 개 (삽입되어있음.)

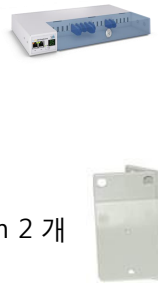

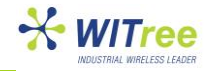

## 제품 정보

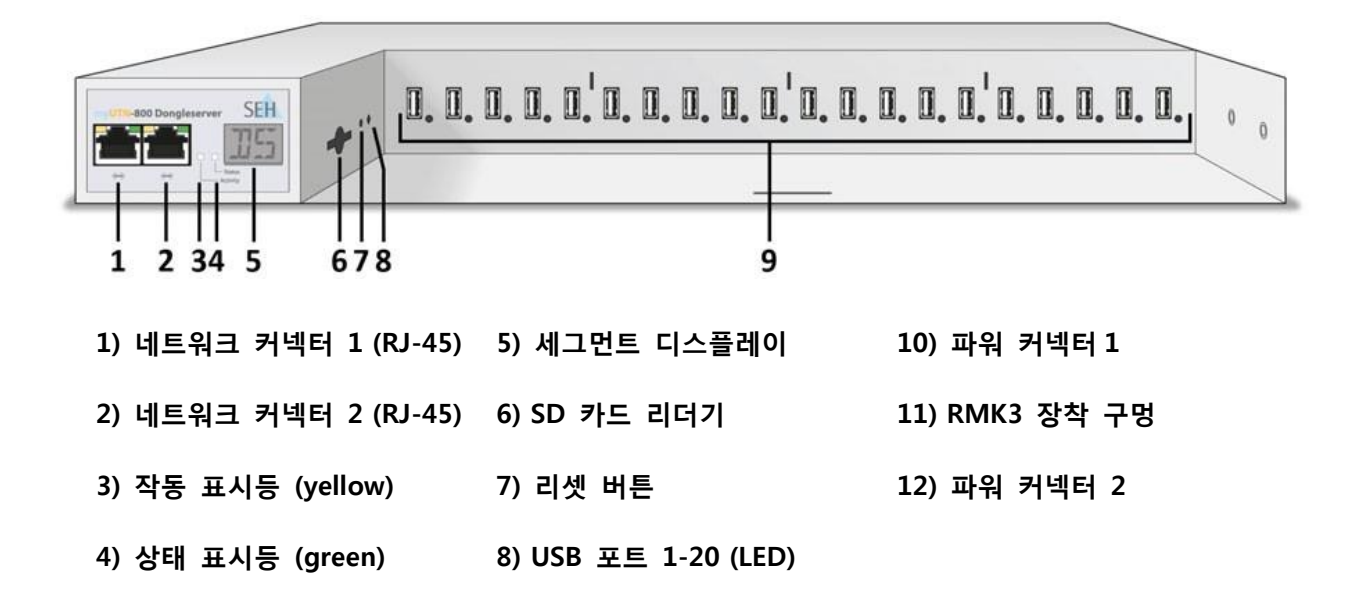

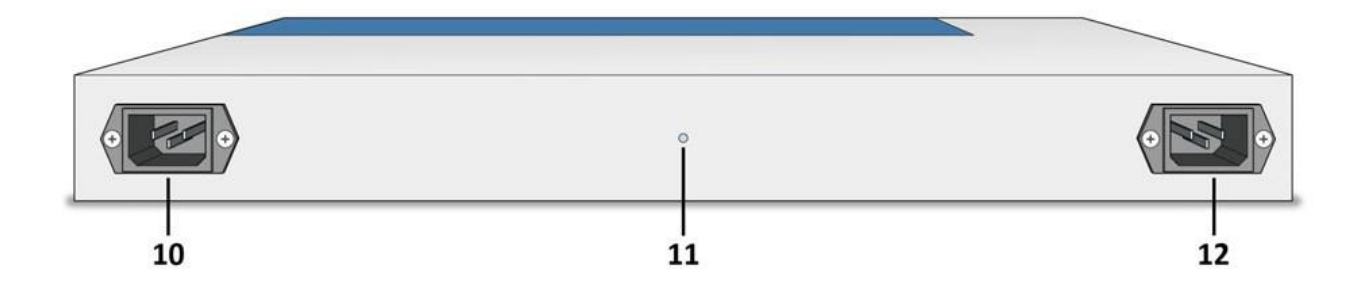

| Properties | Values                                                         |
|------------|----------------------------------------------------------------|
| 네트워크 포트    | - IEEE 802.3 (1000BaseT, 100BaseTX and 10BaseT)<br>- 2 × RJ-45 |
| 커넥터        | - 20 × USB 2.0 Hi-Speed<br>- 1 × SD Card reader                |
| 전원         | max 1.3 A at 100–240 VAC (with full load on the USB ports)     |
| 동작환경       | - 온도: 5-40 °C<br>- 습도: 20-80 %                                 |
| 크기         | -L:422 x H:44 x W:243 (mm)<br>-무게:2.9kg (19″랙 마운트 적용 가능)       |

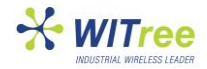

### **LED Display**

LED를 통해 myUTN-800의 상태정보를 표시합니다.

| LED            | Action | Color  | Description                                                           |
|----------------|--------|--------|-----------------------------------------------------------------------|
| 활동             | 꺼짐     | -      | 상태 LED가 주기적으로 표시되면 BIOS 모드가<br>표시됩니다.                                 |
| 상태             | 꺼짐     | -      | 활동 LED가 주기적으로 표시되면 BIOS<br>모드가 표시됩니다                                  |
|                | 3번 깜빡임 | Green  | ZeroConfig IP 주소 할당을 보여줍니다                                            |
|                | 2번 깜빡임 | Green  | 0.0.0.0에 해당하지 않는 IP 주소 또는<br>ZeroConfig가 적용되지 않는 IP 주소 .할당을<br>보여줍니다. |
| USB ports 1–20 | 꺼짐     | -      | USB 동글이 해당 포트에 연결되어 있지<br>않습니다.                                       |
|                | 켜짐     | Green  | USB 동글이 해당 포트에 연결됩니다.                                                 |
|                | 켜짐     | Orange | 해당 포트 및 연결된 USB 동글에 대한<br>연결이 활성화 됩니다.                                |

## Display 패널

myUTN-800 전면의 LCD 패널에 상태 정보가 표시됩니다.

| Text | Description                                             |
|------|---------------------------------------------------------|
| DS   | 동글서버 준비 완료.                                             |
| E1   | 두개의 전원 중 하나가 작동되지 않습니다.                                 |
|      | 연결되어 있지 않는 전원에 따라 LED가 표시됩니다.                           |
| E2   | SD 카드가 지원되지 않는 파일 시스템으로 포맷되어 있으므로 SD 카드를 읽고<br>쓸 수 없습니다 |
| E3   | 읽기 전용 SD 카드입니다                                          |
| E4   | 카드 리더기에 SD 카드가 없습니다.                                    |
| E5   | 하나 또는 두개의 네트워크 포트가 연결되어 있지 않습니다                         |

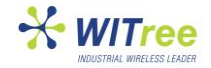

## 안전 규칙

myUTN-800 은 사무실 환경에서 USB 라이센스 동글을 TCP/IP 네트워크에 통합 할 수 있도록 설계되어 있습니다.

초기 설정 단계를 시작하기 전에 및 UTN 서버 작업 중 다음 안전규칙에 주의하십시오.

- 설명서를 읽고 시스템이 요구 사항을 충족하는지 확인하십시오.
- 권한이 있는 직원이 장치를 네트워크에 연결해야합니다.
- 습기 또는 물의 접촉을 피하십시오
- 설치가 완료된 상태에서 장치를 연결하고 조작해야합니다.
- 케이블을 밟거나 걸리지 않도록 하십시오.
- 해당 국가에서 제공된 전원 코드를 사용할 수 없는 경우, 국가 규정에 적합한 두 개의 전원코드를 구입하십시오.
- 손상된 전원 코드는 즉시 교체해야합니다.
- 전화 케이블을 RJ-45 커넥터에 연결하지 마십시오. RJ-45 커넥터는 SELV 전압에만 연결할 수 있습니다.
- RJ-45 커넥터에 연결하려면 STP 케이블(CAT 5.e)만 사용할 수 있습니다. 장치를 무단으로 변경은 금지되어있으며 제품 인증에 영향을 줄 수 있습니다.

(설치하거나 포맷 할 필요가 없습니다.)

출하시 SD 카드는 이미 SD 카드 리더기에 삽입되어 사용 준비가 되어 있습니다.

myUTN-800 에서 SD 카드를 빼지 마십시오.

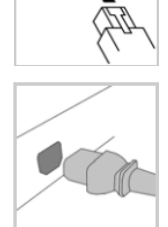

- 3. 두 개의 전원코드를 UTN 서버에 연결하십시오.
- 2. 두 개의 네트워크 케이블 (RJ-45)을 UTN 서버에 연결합니다.

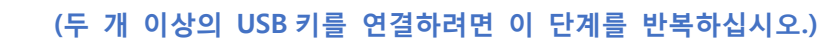

1. USB 키를 myUTN-800 의 USB 포트에 연결하십시오.

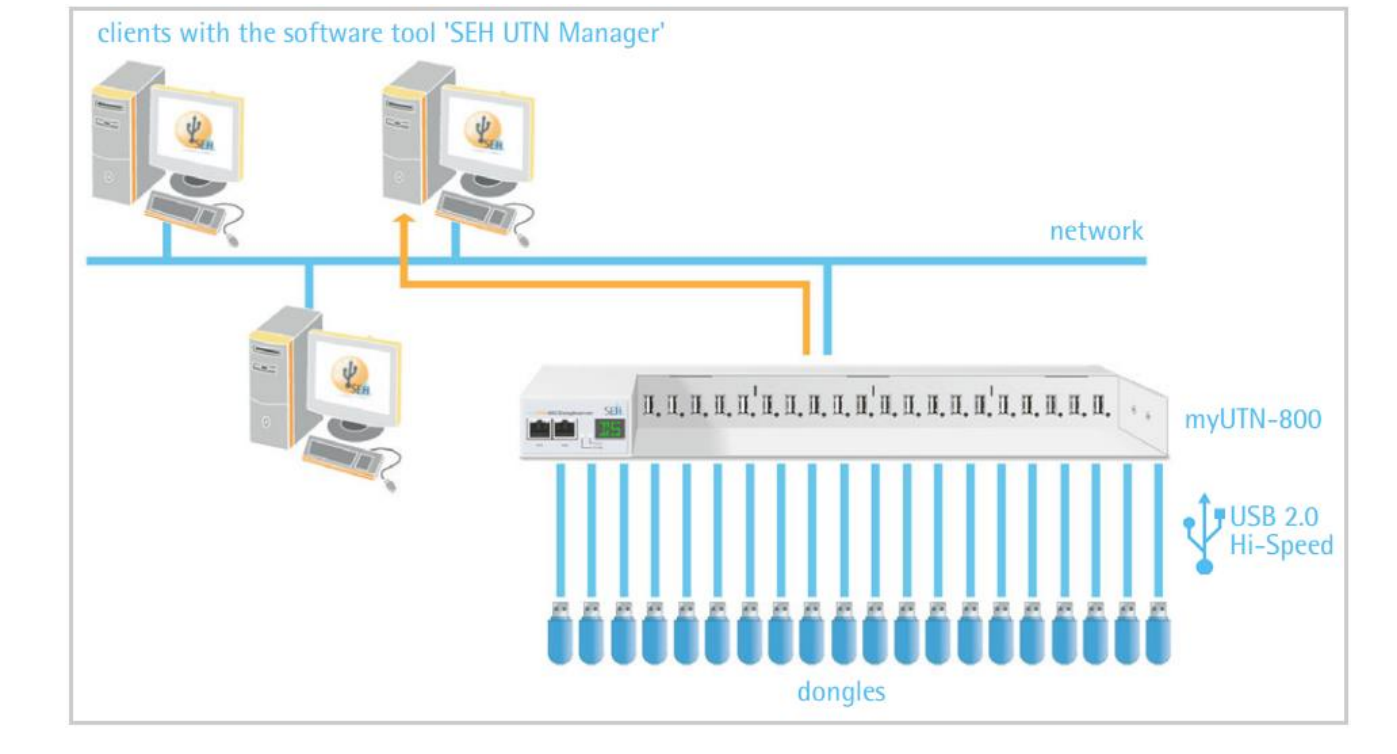

H/W 장치 설치

### 최대 20개의 USB 라이센스 동글 key를 myUTN-800에 연결할 수 있습니다.

## myUTN-800 퀵 매뉴얼

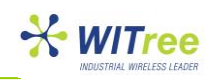

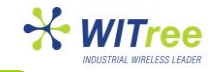

## 소프트웨어 설치

#### 장비를 사용하기 전에 소프트웨어가 설치되어있는지 확인하십시오.

하드웨어 설치는 함께 제공되는 'Hardware Installation Guide'에서 확인할 수 있습니다. 'SEH UTN Manager'는 두가지 버전으로 나뉘어져 있습니다:

- Complete version
- Minimal version

Complete version 에는 그래픽 사용자 인터페이스 및 추가 기능이 있습니다. (UTN 사용설명서 참조) 네트워크상의 USB 라이센스 동글 key를 연결하기 위해 SEH UTN Manager 는 모든 사용자 PC 에 설치 할 수 있습니다.

### SEH UTN Manager 시작

SEH UTN Manager 를 시작하면 네트워크 범위 내의 myUTN-800 을 확인 할 수 있습니다. 발견된 모든 USB 라이센스 동글 key 가 연결된 myUTN-800 은 "네트워크 목록"에 표시됩니다. 필요한 myUTN-800 은 선택 목록에 추가 할 수 있으며 선택목록에 나열된 myUTN-800 의 연결된 USB 는 사용자에 의해 사용 할 수 있습니다.

SEH UTN Manager 사용 방법에 대한 자세한 정보는 온라인 도움말에서 찾을 수 있습니다. 온라인 도움말을 실행하려면, 메뉴 표시 줄에서 도움말 - 온라인 도움말을 선택하십시오.

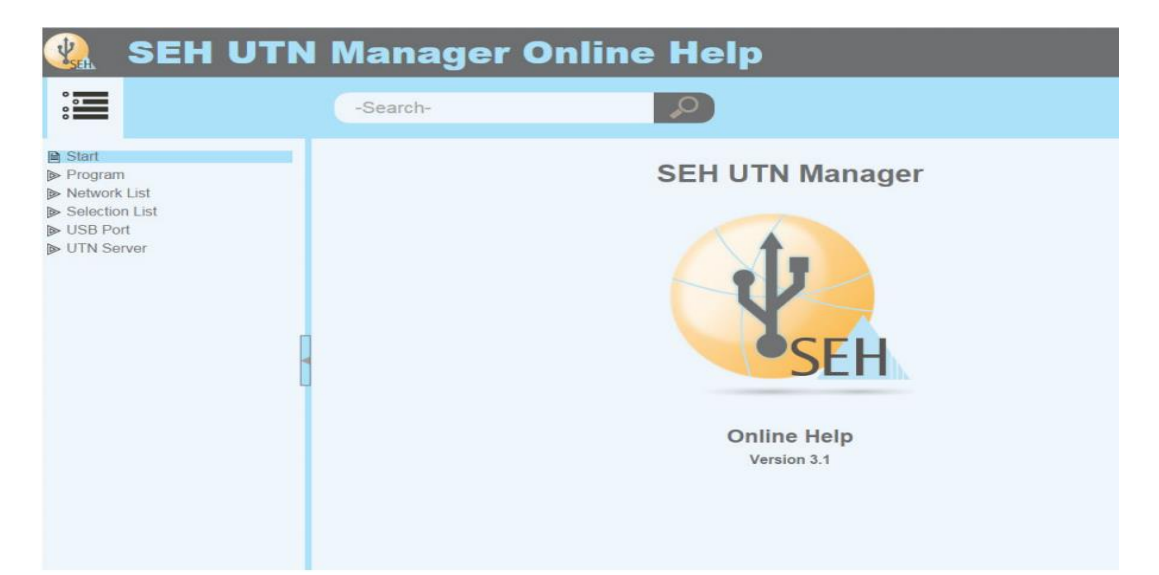

사용자 PC 와 myUTN-800 는 port 9200 을 통해 동작하며, 이 포트는 소프트웨어의 방화벽 역할을 합니다. 필요에 따라서 포트 번호를 변경할 수 있으며, 자세한 설명은 UTN 사용자 설명서에 기재되어 있습니다.

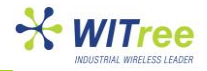

#### Windows

시작메뉴에서 'SEH UTN Manager'를 실행하십시오

(시작  $\rightarrow$  모든 프로그램  $\rightarrow$  SEH Computertechnik GmbH  $\rightarrow$  SEH UTN Manager)

#### Mac

'SEH UTN Manager.app' 더블클릭

(Applications → SEH UTN Manager.app)

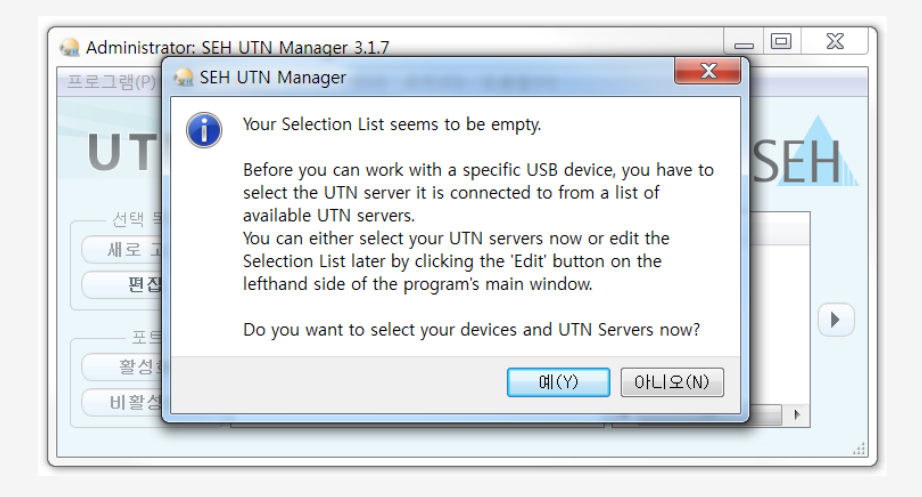

초기 설정 중에 사용자 PC 와 myUTN-800 은 같은 네트워크 Class IP 를 할당해야 합니다.

### myUTN-800 에 대한 IP 주소 할당

myUTN-800 은 BOOTP ·DHCP 를 통해 IP 를 할당 받을 수 있습니다. 그렇지 않은경우 myUTN-800 은 기본 IP 주소(192.254.0.0/16)을 Zerocofig 를 통해 할당해야 합니다.

1. 프로그램 실행 후 'Your Selection List seems to be empty'라는 대화상자가 표시되고 '예'를 선택하 면 선택 목록 편집 창이 표시됩니다. (대화 상자가 표시되지 않는다면 "선택목록 - 편집"을 선택하십시 오.)

- 2. 네트워크 목록에서 myUTN-800 를 선택하십시오.
- 3. UTN 서버/장치에서 "IP 주소 설정"을 선택하십시오.
- 4. 관련 TCP/IP 설정을 입력하십시오.
- 5. 확인을 선택하면 설정이 저장됩니다.

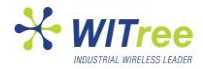

|                 | an cur selection |                          |                                   |                               |
|-----------------|------------------|--------------------------|-----------------------------------|-------------------------------|
| ITT             |                  | Put together a selection | list with your preferred devices. |                               |
| UII             | Network          | Network List             | Selection List                    | EH                            |
| Color Here High | Scan             | V = 169. Set IP Address  |                                   |                               |
| Refresh         | Options          | > USB Configure          | Set IP Address                    | ? ×                           |
| Edit            |                  |                          | Define the TCP/IP                 | Parameters of the UTN Server. |
| Port            |                  |                          | IP address                        | 10.168. 1.151                 |
| Deactivate      |                  |                          | Subnet mask                       | 255.255.254. 0                |
|                 |                  |                          | Gateway                           | 10.168. 0.220                 |
|                 |                  | Add >                    |                                   |                               |

## 선택 목록에 UTN 서버 추가

myUTN-800 과 USB 포트를 사용하기 위해서는 네트워크 목록에서 선택목록에 추가해야만 합니다..

- 1. 메뉴 모음에서 "선택 목록"- "편집"을 선택하십시오. "선택 목록 편집" 대화 상자가 나타납니다.
- 2. 네트워크 목록에서 myUTN-800 를 선택하십시오.
- 3. 추가를 선택하십시오.
- 4. (필요한 경우 2 번과 3 번을 반복하십시오.)
- 5. 확인을 선택하면 선택목록에 myUTN-800 가 표시됩니다.

| Network -          |                                                                                                    |                   |  |
|--------------------|----------------------------------------------------------------------------------------------------|-------------------|--|
| Scan 192 168 0 140 |                                                                                                    |                   |  |
| Options            | <ul> <li>Dongle (Port 1)</li> <li>10.168.1.167</li> <li>USB flash drive (Port 1)</li> <li>USB flash drive (Port 2)</li> </ul> | ▷ Dongle (Port 1) |  |
|                    | Add >                                                                                                    | Remove            |  |

네트워크설정을 변경한 후 myUTN-800을 스캔할 수 있습니다.

Windows : 옵션 - 프로그램

Mac : Preferences – SEH UTN Manager menu

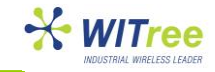

## 사용자 PC 와 USB 연결

USB 라이센스 동글 key 를 사용하려면 USB 포트에 USB 가 연결된 myUTN-800 을 사용자 PC 에 접속해야합니다.

- ✓ USB는 다른 사용자 PC 에 연결되어 있지 않으며, myUTN-800 에서 사용할 수 있는 USB 동글 key는 한번에 한명의 네트워크 사용자에 의해 사용됩니다.
- ✓ USB 라이센스 동글 key 를 로컬에서 작동(사용자 PC 에 직접 연결)하는데 필요한 모든 조항(드라이버 설치 등)이 사용자 PC 에서 로컬로 연결되어 작동됩니다.
- 1. 목록에서 포트를 선택합니다.
- 2. 메뉴바에서 포트 활성화(Activate)를 선택합니다.

| ogram Selection Li | st UTN server Po                                                                                                    | rt Help                                                  |           |                     |                                                    |    |
|--------------------|----------------------------------------------------------------------------------------------------|----------------------------------------------------------|-----------|---------------------|----------------------------------------------------|----|
|                    |                                                                                                    | Activate                                                 |           |                     |                                                    | 14 |
| UTN                | Mai                                                                                                    | Deactivate<br>Request<br>Remove Del<br>Create UTN Action |           |                     | SE                                                 | H  |
| Selection List     | UTN Server/Devi                                                                                                    |                                                          | itatus    | Properties          |                                                    |    |
| Refresh            | 192.168                                                                                                    | Settings                                                 |           | Port name           | Dongle                                             |    |
|                    | Dongle (Por                                                                                                    | t1)                                                      | Available | Port number         | 1                                                  |    |
| Edit               | and the second second s |                                                          |           | Port status         | Available                                          |    |
|                    |                                                                                                    |                                                          |           | Additional features |                                                    |    |
| Port               |                                                                                                    |                                                          |           | Encryption          | Off                                                | 0  |
|                    |                                                                                                    |                                                          |           | Automatisms         |                                                    | 0  |
| Activate           |                                                                                                    |                                                          |           | Auto-Connect        | Off                                                |    |
| Deactivate         |                                                                                                    |                                                          |           | Print-On-Deman      | d Off                                              |    |
| beneditate         |                                                                                                    |                                                          |           | Devices connected   |                                                    |    |
|                    |                                                                                                    |                                                          |           | ▷ Name              | iLok Portable secure storage for software licenses |    |

USB 포트 연결을 해제하려면 포트 - 비활성화(Deactivate)를 선택하십시오.

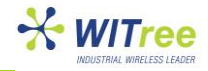

## UTN 서버 설정

myUTN-800 은 Internet Explorer, Chrome, Mozilla Firefox, Safari 등과 같은 인터넷 브라우저

웹 서버(INU Control Center)를 통해 설정 및 모니터링 할 수 있습니다..

- 1. 브라우저를 실행하십시오.
- 2. URL IP 주소를 입력하면 myUTN-800 이 표시됩니다.

(웹 설정 화면이 표시되지 않으면 프록시 설정을 확인 하십시오.)

| http://192.168.0.140                                                                                                    | /index_en.html |                     | 🔻 🥙 🔣 + Google | ₽ ☆ ₫          | 1 4 1                |
|----------------------------------------------------------------------------------------------------|----------------|---------------------|----------------|----------------|----------------------|
|                                                                                                    |                |                     |                | Product & Comp | any I Stemap         |
|                                                                                                    | Contro         | Contor              |                |                | SEL                  |
| IYUTN (                                                                                                    | contro         | rcenter             |                |                | JLI                  |
| START                                                                                                    | NETWORK        | DEVICE SECURITY     | MAINTENANCE    |                |                      |
| and the state of the state of t | myUTN-800      |                     |                |                |                      |
| ICOEFE88                                                                                                    | UTN server     |                     | Network        |                | <b>~~&gt; ~~&gt;</b> |
| CONTRACTOR OF CONTRACTOR                                                                                                    | Default name   | ICOD 1F0B           | IP address     | 192.168.0.140  |                      |
| english                                                                                                    | Serial number  | 25020110900016      | Subnet mask    | 255 255 255 0  |                      |
| Deutsch                                                                                                    | Host name      |                     | Gateway        | 192.168.0.4    |                      |
| Français                                                                                                    | Software       | 14.2.1              | UTN port       | 9200           |                      |
| Español                                                                                                    | Description    | 353.10              |                |                |                      |
| Italiano                                                                                                    | Contact person |                     | SD card        |                |                      |
| Português                                                                                                    | Date/Time      | 2015-01-20 14:21:15 | Name           |                |                      |
| 日本語                                                                                                    |                |                     |                |                |                      |
| 20(4:2:0                                                                                                    | Attached devi  | ces (0/40)          |                |                |                      |
| 100000                                                                                                    | Port Name      | Status              |                |                | VLAN                 |
| 0.546                                                                                                    | 1 -            | No devic            | e connected    |                |                      |
|                                                                                                    | 2 -            | No devic            | e connected    |                |                      |
|                                                                                                    |                | 110 GBIG            | e connected    |                |                      |
|                                                                                                    | 3 -            | No devic            | connected      |                | •                    |
|                                                                                                    | 4 -            | No device           | e connected    |                | •                    |
|                                                                                                    | 5 -            | No device           | e connected    |                | •                    |
|                                                                                                    | 6 -            | No devic            | e connected    |                |                      |
|                                                                                                    | 7 -            | No device           | e connected    |                |                      |
|                                                                                                    | 8 -            | No device           | e connected    |                |                      |
|                                                                                                    |                | No devic            | e connected    |                |                      |
|                                                                                                    | 10             | No de la            | in connected   |                |                      |
|                                                                                                    | 10 -           | No devic            | e connected    |                |                      |
|                                                                                                    | 11 -           | No device           | e connected    |                |                      |
|                                                                                                    | 12 -           | No device           | e connected    |                | •                    |
|                                                                                                    | 13 -           | No devic            | e connected    |                |                      |
|                                                                                                    | 14 -           | No devic            | e connected    |                | -                    |
|                                                                                                    | 15 -           | No devic            | e connected    |                |                      |
|                                                                                                    | 16 -           | No device           | e connected    |                |                      |
|                                                                                                    | 17             | No de la            | a connected    |                |                      |
|                                                                                                    | 10             | No devic            |                |                |                      |
|                                                                                                    | 18 -           | No devic            | e connected    |                |                      |
|                                                                                                    | 19 -           | No device           | e connected    |                | •                    |
|                                                                                                    | 20 -           | No device           | e connected    |                | 100                  |

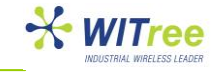

## myUTN-800 잠금

하우징 덮개를 이용하여 연결된 USB 라이센스 동글 key의 안전한 보관이 가능합니다. 덮개를 닫으려면 하우징 덮개의 세개의 받침을 하우징의 컷 아웃에 넣으십시오. 키를 사용하여 잠금 장치를 사용할 수 있습니다.

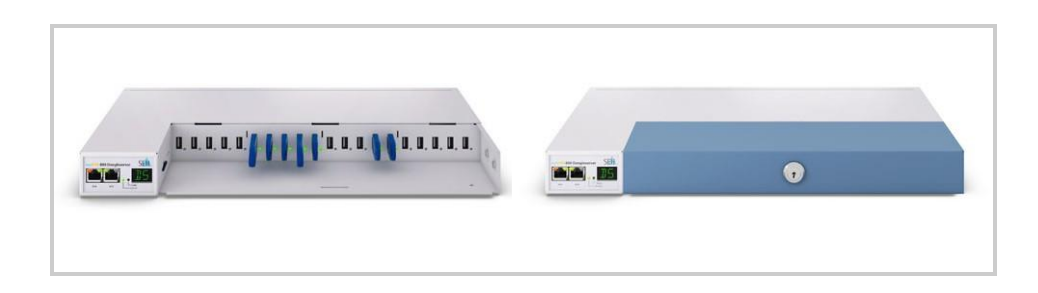

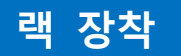

myUTN-800을 이상적이고 안전하게 보관하려면 19 인치 서버 랙에 설치하는 것이 좋습니다.

myUTN-800 의 패키지에 포함 된 두 개의 장착 브래킷을 사용하여 19 인치 랙에 연결할 수 있습니다.

#### 필수 도구 :

- 마운트 브라켓 x2 (제품에 포함)
- M4 x 4mm 나사 x4 (제품에 포함)
- 일자 드라이버
- 십자 드라이버
- 서버 랙에 myUTN-800 을 장착하기 위한 파스너

#### 설치 전 :

- 1. myUTN-800 과 관련된 보안 규칙을 읽고 따르십시오.
- 2. 랙의 크기와 설정을 확인하고 마운팅 브라켓과 비교하십시오.
- 3. myUTN-800에서 두 전원 코드와 두 네트워크 케이블(RJ-45)을 모두 분리하십시오.
- 4. myUTN-800 의 뒤집어 놓고 일자 드라이버를 사용하여 모든 고무받침을 제거합니다.
   (이 후에 사용하기 위해 핀과 고무 받침을 안전한 장소에 보관하십시오.)
- 5. myUTN-800 을 다시 돌려 놓습니다.

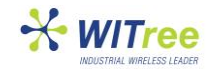

## myUTN-800 장착

- 1. myUTN-800 의 측면에 있는 장착 브라켓을 잡고 마운팅 브라켓의 두 구멍이 myUTN-800 의 구멍과 일치하도록 하십시오.
- 2. 제공된 두개의 나사 (M4 x 4mm)를 myUTN-800 의 마운팅 브라켓 구멍에 삽입하고 고정합니다.
- 3. myUTN-800 의 반대쪽에서 2 단계와 3 단계를 반복합니다.

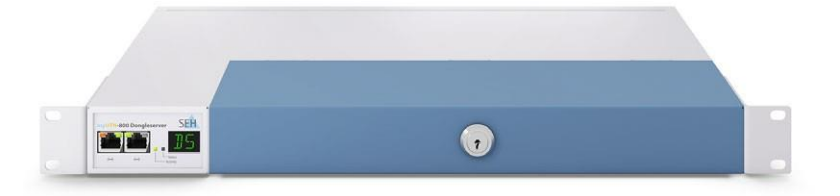

- 4. myUTN-800 의 마운팅 브라켓을 서버 랙 기둥에 고정합니다.
- 5. myUTN-800 에 네트워크 케이블(RJ-45)과 파워코드를 연결하십시오.

# A/S 문의

제품 설치 시 궁금하신 사항은 아래의 연락처로 문의하시기 바랍니다. 회사: 와이트리 전화: 031-215-2263 팩스: 031-624-2260 홈페이지: <u>www.witree.co.kr</u> 기술 지원: <u>tech@witree.co.kr</u> 영업 상담: <u>sales@witree.co.kr</u> A/S 발송 주소: 경기도 용인시 기흥구 구성로 357, 용인테크노밸리 C 동 707 호 A/S 담당자 앞